## 條碼字型安裝說明

## 開啟入帳通知後,請檢查是否有條碼產生

請檢視「入帳通知」頁面如有顯示條碼(如下圖紅框位置)則下載完成;

| X | М                           | licr          | osoft          | Excel -  | govno | tice       | .xls           |          |              |                                         | _                        |             | _             | _                     | _          | _           | _        |            |                     | _             |              |              |
|---|-----------------------------|---------------|----------------|----------|-------|------------|----------------|----------|--------------|-----------------------------------------|--------------------------|-------------|---------------|-----------------------|------------|-------------|----------|------------|---------------------|---------------|--------------|--------------|
| × | ) 7                         | 檔案            | 案(E)           | 編輯(E)    | 檢視    | ₹(V)       | 推              | 【入(      | [) 格         | 式(0)                                    | Τļ                       | Į(I)        | 資料            | 斗(D)                  | 視習         | <b>蜀(</b> W | )說       | 明田         | )                   |               |              |              |
| C | ) 🖻                         | ; 🔒           | 🔒 🦷            | a 🖪 🖪 🕻  | 8 8   | <u>م</u>   | 3 - 3          | 9   KO   | - Ci -       | - 8                                     | E »                      | Ar          | ial Un        | icode                 | MS         |             |          | • 1        | 2                   | ▼ B           | I            | <u>u</u>   = |
| 爸 |                             |               | 1 🛛 🦷          | a ta 🛛 🖬 | b 🔎 - | <b>*</b> * | 覆              | 變更       | ( <u>C</u> ) | 結束権                                     | 愈閱()                     | (L          | -             |                       |            |             |          |            |                     |               |              |              |
|   |                             |               | L3             | 1        | -     |            | f <sub>x</sub> |          |              |                                         |                          |             |               |                       |            |             |          |            |                     |               |              |              |
|   |                             | A             | В              | C I      | DE    | F          | G              | H        | ΙJ           | KL                                      | M N                      | 0           | ΡQ            | R                     | SΤ         | U           | V        | W          |                     | X             | Y            | Z            |
| ] |                             |               |                |          |       |            |                | <u>~</u> | 彎銀           | 行股                                      | 份有                       | 限           | 公司            | 公教                    | (保)        | <u> </u>    | <u> </u> |            |                     |               |              |              |
| 2 | 2                           | ĥ             | c 款行           | 存查聯      |       |            |                | 公教       | 大員           | 保險                                      | 贵人生                      | <u>長通</u> : | 知2            | 公保書                   | <u>『分(</u> | <u>E)</u>   |          | 21         | 001                 | 1             | 10TT AL      | *            |
| - | ><br>L                      | 缴             | 住聽             |          |       |            |                | <u> </u> | 毕氏區          | 시<br>문학                                 | _ <u>_</u> #             |             | <u>月</u><br>個 | E                     |            | <u>ہ</u>    |          | <u>NO.</u> | <u>[00]</u><br>ほ えテ | 庙芸音           | _ 22型<br>- 1 | #            |
|   | -                           | \$            | 10.00          |          |       |            |                |          |              | 1006                                    |                          |             | <br>白付        | <br>部分                |            | عاق         | 994      | 1 1 1      | <b>X</b> 117        | <u>+ m.</u> + |              |              |
|   | -                           | 梭             | 名稱             |          |       |            |                |          |              |                                         |                          |             |               | ціуј<br>5фт           |            |             |          | -          |                     |               | 記帳           |              |
| - | )                           | 鯏             |                |          |       | _          |                |          |              | Ŀ                                       | · she                    | 1           | 加2011         | 加坡                    |            |             |          | -          |                     |               |              |              |
| 8 | }                           | 缴付            | <b>}</b> 年月    | 中華民國     | ۵     | 年          |                | 月        |              | 「」「「」」「」」「」」「」」「」」「」」」「」」」「」」」」」」」」」」」」 | <sup>730で・</sup><br>1激春に | Ⅰ<br>欠序)    | THH0035       | <u>2010</u> 3<br>- 11 |            |             | (        | ) 全家       | <b>酒</b> 不)         | 得涂改           |              |              |
|   |                             |               |                |          |       | _          |                |          |              |                                         | 0.000.0-0.               |             | <u> </u>      |                       | <u> </u>   |             |          | - 32 1     | 74 . 1              | 11 22 100     | 會計           | t T          |
| Ţ | j.                          | 認             | 證              |          |       |            |                |          |              |                                         |                          |             |               |                       |            |             |          |            |                     |               |              |              |
|   | <u>-</u> -                  |               | • • •          |          |       |            |                |          |              |                                         |                          |             |               |                       |            |             |          |            |                     |               |              |              |
| 1 | 2                           | <del>کر</del> | <u>*</u> ±     | 1        |       |            |                |          |              |                                         |                          |             |               |                       |            |             |          |            |                     |               | 王信           | F            |
| 1 | 14 實繳金額新台幣零元整               |               |                |          |       |            |                |          | _            |                                         |                          |             |               |                       |            |             |          |            |                     |               |              |              |
|   | *15150013000001* *00000000* |               |                |          |       |            |                |          |              |                                         |                          |             |               |                       |            |             |          |            |                     |               |              |              |
| Ī | j-l                         | uuuu          | UMMANANIANI.I. |          |       | <b>1</b>   | 1              |          |              | T T T                                   | Ĩ                        |             |               |                       |            |             | I        | 1          | 1                   |               | -            |              |

若條碼為亂碼 (如下圖紅框位置), 請執行以下步驟:

| ● 檔案(P) 編輯(E) 檢視(Y) 插入(D) 格式(Q) 工具(T) 資料(D) 視窗(W) 說明(H)         ● ● ● ● ● ● ● ● ● ● ● ● ● ● ● ● ● ● ●                                                                                                    | 🔀 M          | 🔀 Microsoft Excel - govnotice.xls |            |          |          |        |                |              |            |      |                            |                   |           |        |             |            |           |          |     |        |                    |                |          |            |              |
|----------------------------------------------------------------------------------------------------|--------------|-----------------------------------|------------|----------|----------|--------|----------------|--------------|------------|------|----------------------------|-------------------|-----------|--------|-------------|------------|-----------|----------|-----|--------|--------------------|----------------|----------|------------|--------------|
| □ ② □ ③ ④ ④ ⑤ ♡ $k$ ⓑ ඬ • ○ ○ ○ ○ ○ ○ ○ ○       ※ Arial Unicode MS       • 12       • B I I       • I         ● △ ○ ⓑ ○ ⓑ ○ ⓑ ○ ⓑ ○ ⓑ ○ ○ ○ ○ ○ ○ ○ ⓒ ○ ⓑ ○ ⓑ                                                                                                    | <b>B</b> ) 7 | 檔案                                | 柔(E)       | 編輯(E)    | 檢視       | (V)    | 뒘              | 队            | (I)        | 格式   | \$(Q)                      | I.                | 具(I)      | )資     | 料(D)        | 視          | 安(Y       | L)       | 說明  | 月(H)   | I                  |                |          |            |              |
| L3 $\checkmark$ $\checkmark$ L3 $\checkmark$ $\checkmark$ A       B       C       D       E       F       G       H       J       K       L       N       O       P       Q       R       T       U       V       W       X       Y       Z         L       A       B       C       D       E       F       G       H       J       K       L       N       O       P       Q       R       T       U       W       X       Y       Z         2       U       U       X       A       B       C       D       E       G       H       J       K       L       M       O       P       Q       R       T       U       W       X       Y       Z         3 $\psi$ $\psi$ $Z$ $Z$ $Z$ $Z$ $Z$ $Z$ $Z$ $Z$ $Z$ $Z$ $Z$ $Z$ $Z$ $Z$ $Z$ $Z$ $Z$ $Z$ $Z$ $Z$ $Z$ $Z$ $Z$ $Z$ $Z$ $Z$ $Z$ $Z$ $Z$                                                                                                    | 🗅 🖻          | 7                                 | a 🕫        | i 🖨 🖪 💖  | X 🛙      | a 🛍    | 😒              | <b>7</b>   × | ) ÷        | CH + |                            |                   | A         | rial U | nicode      | MS         |           |          |     | - 1    | 2                  | •              | в        | Z U        | <u>ı</u>   1 |
| L3 $\checkmark$ $\checkmark$ A       B       C       D       E       F       G       H       I       J K L       N $\bigcirc$ P Q       R S T       U       V       W X       Y       Z         1       V       V       V       V       V       V       V       Y       Z         2       V       V       V       V       V       V       V       Y       Z         3       V       V       V       V       V       V       V       V       Y       Z         4       K $(\frac{K}{K})$ $\frac{K}{K}$ $\frac{G}{K}$ $\frac{G}{K}$ $$ | ŭ 1          | 1                                 | 2 6        |          | » ا ع    | ₩<br>E | 覆              | 變更           | <u>i(C</u> | ) 糸  | 吉束枹                        | <u> </u>          | N)        | Ţ      |             |            |           |          |     |        |                    |                |          |            |              |
| A       B       C       D       E       F       G       H       I       J       K       L       N       O       P       Q       R       S       T       U       V       W       X       Y       Z         1       v       v       v       v       v       v       v       V       W       X       Y       Z         3       v       v       v       v       v       v       v       V       W       X       Y       Z         3       v       v<                                                                               |              |                                   | L3         |          | <b>-</b> |        | f <sub>x</sub> |              |            |      |                            |                   |           |        |             |            |           |          |     |        |                    |                |          |            |              |
| 1       收款行存查聯       臺灣銀行股份有限公司公教保險部         3       公教人員保險費八帳通知一公保部分(E)       No. 001         4       年       月       日         4       年       月       日         5       年       月       日         6       第       第       第       第         7       森       日付部分       1         8       ※付年月       中華民國       年       月         7       線       中華民國       年       月       1         8       ※付年月       中華民國       年       月       宮號       1         8       ※付年月       中華民國       年       月       宮號       1          13       備       註        「當月繳費次序)       合       計       0       金額不得塗改       會計         13       価       註                                                                                                    |              | A                                 | В          | C D      | Е        | F      | G              | H            | Ι          | JK   | K L I                      | M N               | 0         | ΡÇ     | R           | SΤ         | τ         | J        | V   | W      |                    | Χ              |          | Y          | Z            |
| 2 $\psi \& 7675 \pm m$ $2 & 2 & 2 & 2 & 4 & 3 & 4 & 4 & 4 & 4 & 4 & 4 & 4 & 4$                                                                                                    | 1            |                                   |            |          |          |        |                | 臺            | 灣          | 銀彳   | <u>f股</u>                  | 份差                | 限         | 公司     | 公耋          | (保)        | 險音        | R        |     |        |                    |                |          |            |              |
| 3       中華民國       日       No. $ 001 $ 経鑽         4       4       4       4       4       4       4       4       4       4       4       4       4       4       4       4       4       4       4       4       4       4       4       4       4       4       4       4       4       4       4       4       4       4       4       4       4       4       4       4       4       4       4       4       4       4       4       4       4       4       4       4       4       4       4       4       4       4       4       4       4       4       4       4       4       4       4       4       4       4       4       4       4       4       4       4       4       4       4       4       4       4       4       4       4       4       4       4       4       4       4       4       4       4       4       4       4       4       4       4       4       4       4       4       4       4       4       4       4       4       4       4                                                                    | 2            | 收                                 | 款行         | 存查聯      |          |        |                | 公            | 这人         | 員任   | 乐險會                        | 素へ                | <u>長通</u> | 知      | 公保者         | <u>『分(</u> | <u>E)</u> |          |     |        |                    |                |          |            |              |
| 4       1000000000000000000000000000000000000                                                                                                    | 3            | 缴                                 | /1: Feb    |          | 껼        |        |                | P            | 舉}         | 氏國   |                            | <u></u> 4         |           | 月      |             | E          | <u>~</u>  | <u>1</u> |     | NO.    | <u>100.</u><br>たるテ | [<br>唐 荃       | 中        | <b>經</b> 辨 |              |
| $\begin{array}{c c c c c c c c c c c c c c c c c c c $                                                                                                    | 4<br>F       | ţ.                                | 15,2%5     |          | 粐        |        |                |              |            | 3    | がし                         |                   |           | 「現白ん   |             |            | 112       | 初月       |     | 154    | ×11.               | 牛鱼             | <u>+</u> |            |              |
| 6 明                                                                                                    | <u> </u>     | 梭                                 | 名稱         |          |          |        |                |              |            |      |                            |                   |           |        | ) друуг<br> |            |           |          |     | -      |                    |                |          | 記帳         |              |
| 1       // 補織吸加超       1       // 補織吸加超       1       // 補織吸加超         8       線付年月       中華民國       年       月       // (當月繳費次序)       合       計       0       金額不得塗改       會計         9       認       證                                                                                                    | 6            | 艄                                 |            |          |          |        |                |              |            |      |                            | - с. <del>р</del> | 4         | 政府     | が相切         |            |           |          |     | -      |                    |                |          |            |              |
| 9     13 備 注     15150013000001*     *15150013000001*     *0000000000*                                                                                                    | 8            | 缴付                                | 年月         | 中華民國     |          | 年      |                | 月            |            |      | 」<br>「<br>一<br>げ<br>一<br>げ | ′奶・<br>I쎎毒        | 1<br>次序)  | 催観     |             |            |           |          | 0   | A2     | 百工                 | 湿涂             | 25       |            |              |
| ジレ     認 證       13 備 注     注       14 實繳全額新台幣零元整     注       15 *15150013000001*     *15150013000000*       *15150013000001*     *15150013000000*                                                                                                    | 0            |                                   |            |          |          |        |                |              |            |      |                            | 1100.90           | ~/13/)    |        |             |            |           |          |     | 132.18 | 9.71               | <u> 17 12 </u> | <u>n</u> | 會計         |              |
|                                                                                                    |              | 認                                 | 證          |          |          |        |                |              |            |      |                            |                   |           |        |             |            |           |          |     |        |                    |                |          | Ĩ          |              |
| 13 備 注     注意       14 實繳金額新台幣零元整     151500130000001*       151500130000001*     *15150013000000*                                                                                                    | 11           |                                   |            |          |          |        |                |              |            |      |                            |                   |           |        |             |            |           |          |     |        |                    |                |          |            |              |
| 14 實繳金額新台幣零元整     *15150013000001*       15 *15150013000001*     *000000000*       15 *15150013000000*     *000000000*                                                                                                    | 13 1         | 角                                 | ŝŁ         | 1        |          |        |                |              |            |      |                            |                   |           |        |             |            |           |          |     |        |                    |                |          | 土官         |              |
| *15150013000001*************************                                                                                                    | 14 1         | 膏繳<br>₹15                         | 金額<br>1500 | 新台幣 零:   | 元整       |        |                |              |            |      |                            |                   |           | . *    | 0000        | 1000       | 00*       |          | :   |        |                    |                |          |            |              |
|                                                                                                    | 10 2         |                                   | 1200       | 1.300000 |          |        |                | *15          | 15         | 0013 | 3000                       | 001               | ĸ         | x      |             |            | ЩЦ        |          | *00 | 0000   | 000                | 00*            |          |            |              |

## 1. 下載條碼字型

請將滑鼠移至條碼字型,按滑鼠右鍵,點選「另存目標」(如下圖),將檔案儲存。

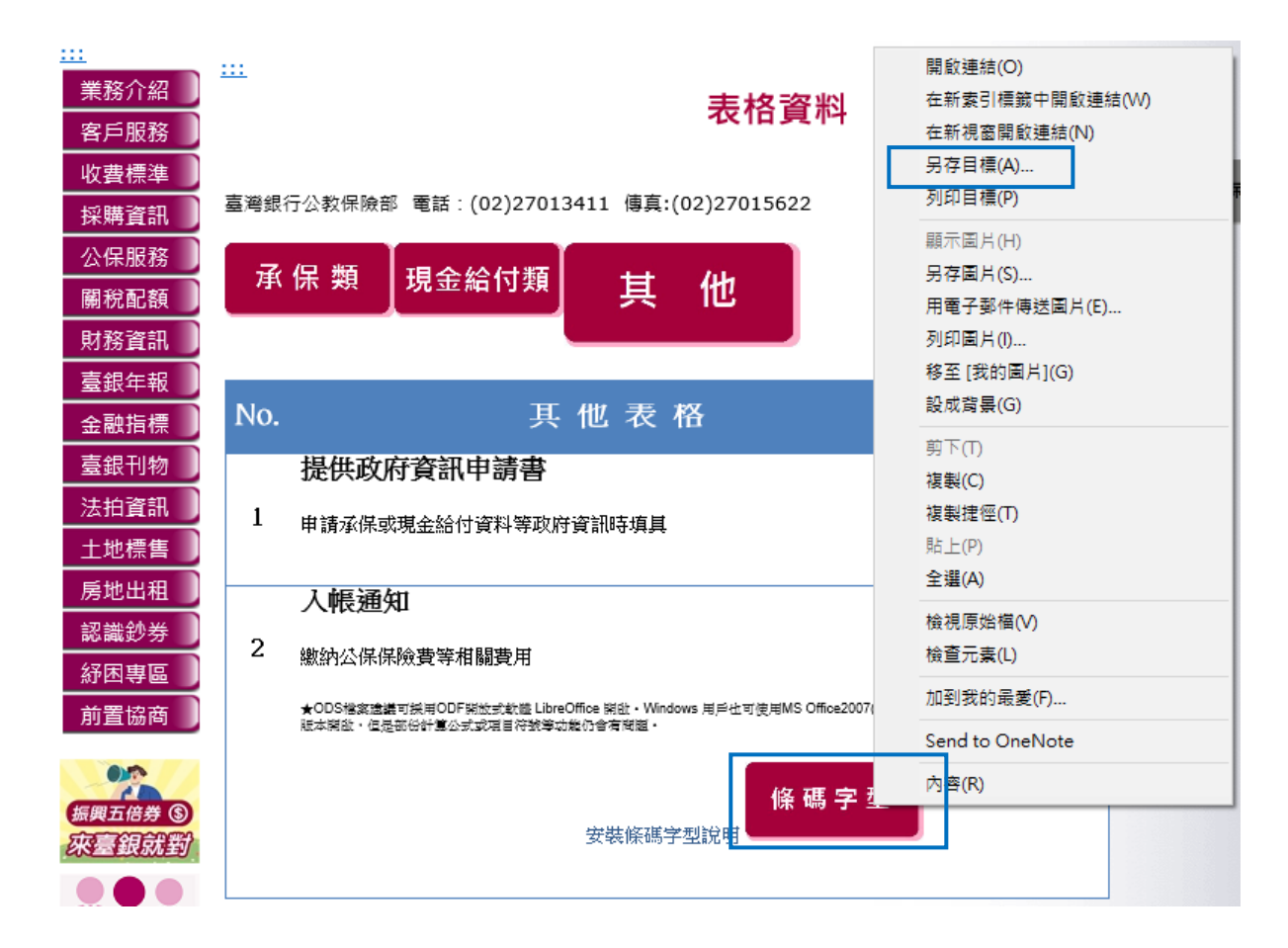

## 2. 安裝條碼字型

由螢幕左下角點選「開始」,進入「控制台」,點選「字型」(如下圖紅框位置)

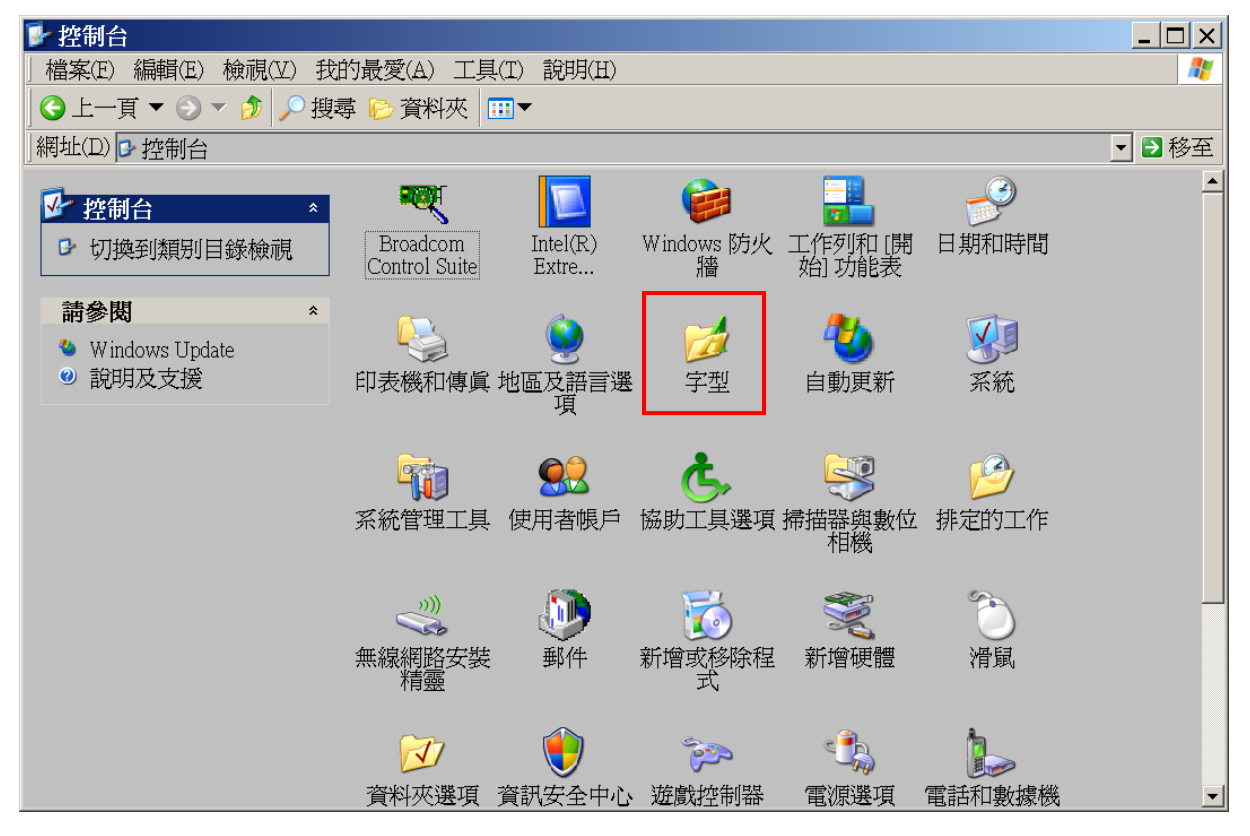

從「檔案」選單,點選「安裝新字型(I)...」

| 🖻 字           | 型                |                               |                              |                            |                             |                             | _ 🗆                           | ×        |
|---------------|------------------|-------------------------------|------------------------------|----------------------------|-----------------------------|-----------------------------|-------------------------------|----------|
| 」檔案           | 案(E) 編           | 輯(E) 檢視(                      | Z) 我的最愛                      | (A) 工具(T)                  | 說明(H)                       |                             |                               | <b>R</b> |
|               | 開啓舊檔<br>505000   |                               | 🔎 搜尋 🍋 🤊                     | 資料夾 🗔                      | <b>II</b> AB III            |                             |                               |          |
|               | 判明(型)<br>左述新学    | マガリイト                         |                              |                            |                             |                             | _ ⊇移                          | 至        |
|               | XXVIJ            | - <u>£\1</u> /                | Ŧ                            | 0                          | 0                           | 0                           | 0                             |          |
| <u>夏</u><br>日 | 建立捷俗<br>刪除(D)    | <u>(S)</u>                    | Arial Black<br>Italic (Tr    | Arial Bold<br>(TrueType)   | Arial Bold<br>Italic (Tr    | Arial Italic<br>(TrueType)  | Arial Narrow<br>(TrueType)    |          |
| 1<br>E        | 重新命名             | f(M)                          |                              |                            |                             |                             |                               |          |
| P             | <b></b> 村容(R)    |                               | 0                            | 0                          | Ŧ                           | Ŧ                           | 0                             |          |
|               | 關閉( <u>C</u> )   | Pola Hane                     | Arial Narrow<br>Italic (True | Arial Unicode<br>MS (TrueT | AStar<br>ASFontCli          | Batang &<br>BatangChe       | Book Antiqua<br>(TrueType)    |          |
|               | 0                | 0                             | 0                            | 0                          | 0                           | 0                           | 0                             |          |
| Book<br>Bold  | Antiqua<br>(True | Book Antiqua<br>Bold Italic ( | Book Antiqua<br>Italic (True | Bookman Old<br>Style (True | Bookman Old<br>Style Bold ( | Bookman Old<br>Style Bold I | Bookman Old<br>Style Italic ( |          |
|               | 0                | <u>o</u>                      | <u>o</u>                     | <u>o</u>                   | <u>o</u>                    | O<br>Comio Sona             | O<br>Comio Sona               | -        |

從「資料夾」中選取剛才下載儲存之<u>條碼字型</u>位置(如下圖藍框位置),「字型清 單」中會出現「3 of 9 Barcode (TrueType)」,請用滑鼠點選「3 of 9 Barcode (TrueType)」(如下圖紅框位置),按「確定」即可進行安裝

|                                      | 用滑鼠點選該檔          |              |
|--------------------------------------|------------------|--------------|
| 新增字型                                 |                  | X            |
| 字型清單(F):<br>3 of 9 Barcode (TrueType |                  | 確定           |
|                                      |                  | 關閉           |
| 選取剛才下                                | 下載儲存之條碼字型位置      | <u>全選(S)</u> |
| 資料夾(D):                              |                  |              |
| c:1                                  |                  | 網路           |
| Documents and Set     Going32        |                  |              |
| Inetpub                              | ▼ ▼ 將字型複製到字型資料夾( | D            |

安裝完成後,將出現「3 of 9 Barcode」字型(如下圖紅框位置)

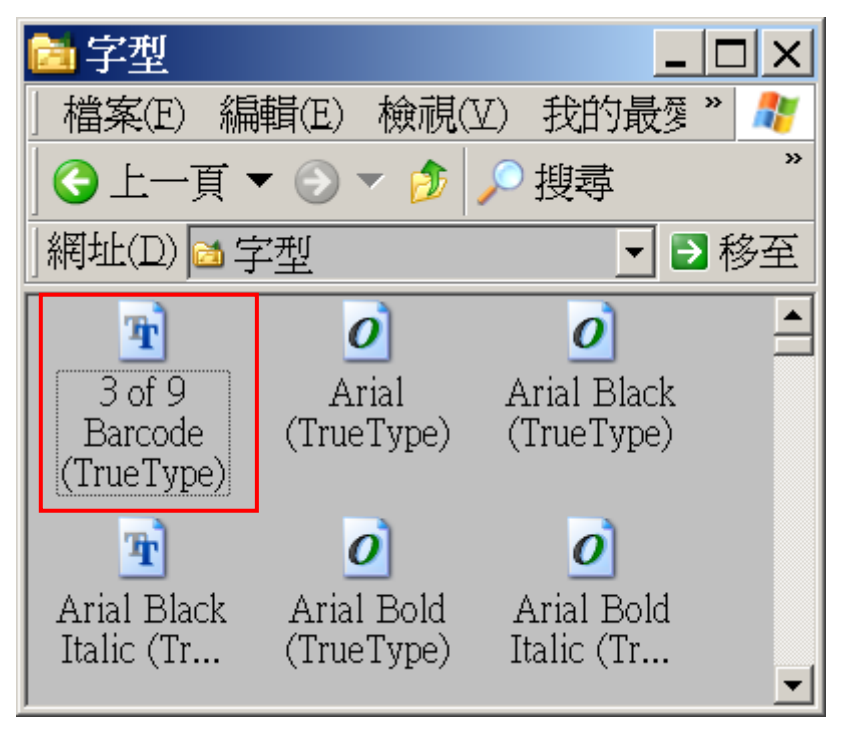

3. 重新開啟入帳通知,即可顯示條碼。

附註:如入帳通知大寫金額無法顯示時,請將 Excel 檔案工具列之〔工具〕 -巨集-安全性-之安全性層級改為「中」後,重新開啟檔案,選擇『開 啟巨集』再試一次。